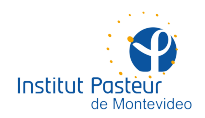

# HERRAMIENTAS DE TRABAJO REMOTO

## ÍNDICE

- Página 2 Almacenes de archivos
- Página 2 Acceso a unidades compartidas en Windows (Z:, R:, Q:)
- Página 2 Desde Windows
- Página 2 Conexión a Z: (investigadores)
- Página 4 Conexión a R: (administración)
- Página 5 Creación de un acceso directo en el escritorio
- Página 6 Asignación de una letra de unidad en el Explorador
- Página 7 Desde Linux
- Página 7 Desde macOS
- Página 8 Acceso a recursos de servidores Linux
- Página 9 Soporte a distancia

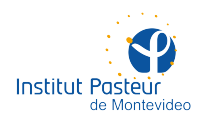

## HERRAMIENTAS DE TRABAJO REMOTO

## **ALMACENES DE ARCHIVOS**

El uso de almacenes de archivos requiere acceso a la red interna para lo que **deberá tener** instalada y conectada la VPN.

### • ACCESO A UNIDADES COMPARTIDAS EN WINDOWS (Z:, R:, Q:)

#### **I. DESDE WINDOWS**

Utilice esta opción si está trabajando desde su hogar en una computadora con Windows 10. Es probable que funcione también con versiones anteriores de Windows aunque esto no fue probado exhaustivamente.

Ésta es la forma de conectar el explorador de archivos de Windows a las unidades de red Z: (investigadores), R: (administración) y Q: (equipos científicos). Para ello **deberá tener instalada y conectada la VPN**.

#### I.a. Conexión a Z: (investigadores)

Para conectarse a Z: deberá abrir el Explorador y escribir **\\pastorius\archivo** en la barra de direcciones. Tenga cuidado con los separadores; son «contrabarras» o «backslashes» (el símbolo '\'). Aguarde unos instantes hasta que Windows le solicite sus credenciales.

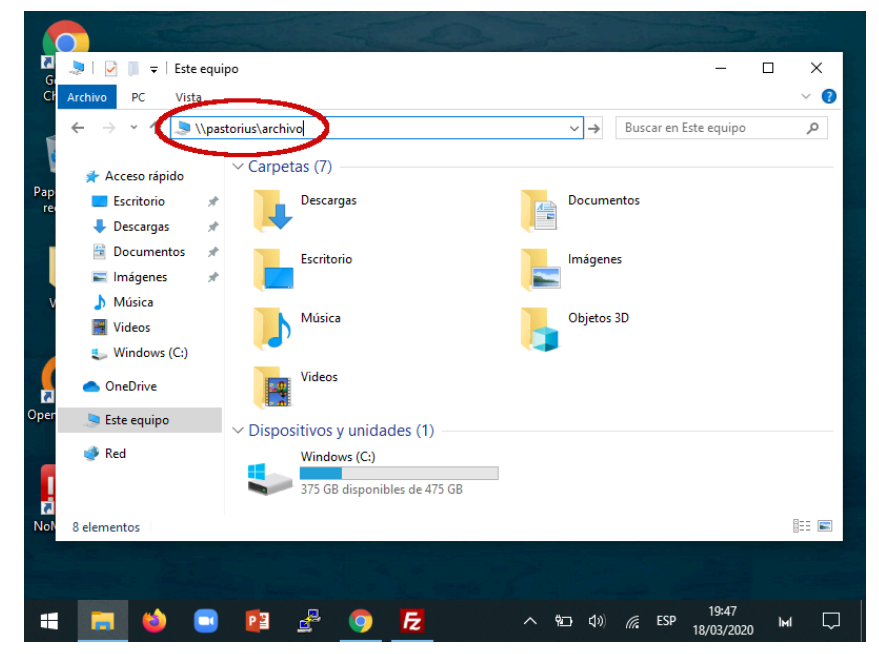

Cuando se le soliciten sus credenciales, escriba únicamente su nombre de usuario (i.e. sin @pasteur.edu.uy ni otros datos, solo lo que va delante de la @). Su contraseña es la misma que utiliza para Windows o para el correo electrónico. Se recomienda marcar la casilla 'Recordar mis credenciales' para evitar escribirlas en futuras ocasiones.

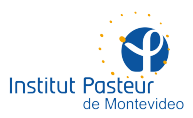

|      |                                           |                           |                 |             | - 2                 |              |
|------|-------------------------------------------|---------------------------|-----------------|-------------|---------------------|--------------|
| Go   | 🧏   🗹 📗 ╤   Este equ                      | ipo                       |                 |             | _                   |              |
| Cr   | Archivo PC Vista                          |                           |                 | <b>D F</b>  |                     | ~ 🥑          |
| Pape | ← → × ↑ S→ E ★ Acceso rápido Escritorio ★ | ✓ Carpetas (7)            | V X             | Buscar en E | ste equipo          |              |
|      | 🖊 Descargas 🛛 🖈                           |                           |                 |             |                     |              |
|      | Documentos                                | Seguridad de Windows      |                 | ×           |                     |              |
| v    | 📰 Imágenes .<br>🎝 Música                  | Escribir credenciales d   | e red           |             |                     |              |
|      | Videos                                    |                           |                 |             |                     |              |
|      | <ul> <li>OneDrive</li> </ul>              | txapa                     |                 |             |                     |              |
| Open | Este equipo                               |                           |                 |             |                     |              |
|      | 🐠 Red                                     | Recordar mis credenciales |                 |             |                     |              |
| NoN  | 8 elementos                               | Aceptar                   | Cancelar        |             |                     | :== <b>►</b> |
|      |                                           |                           |                 |             |                     |              |
| -    | 💼 😆 📼                                     | 🖻 🛃 🧿 🛃                   | <u>^ ዀ</u> (1)) | iii. ESP    | 19:48<br>18/03/2020 | M            |

Si todo sale bien, a continuación verá el contenido de Z: y tendrá los mismos permisos y privilegios que desde la máquina que utiliza habitualmente. Se recomienda no editar directamente los archivos (i.e. hacer doble click) sino copiarlos a su computadora, modificarlos y luego sobreescribir la versión original en Z: (no solo es más rápido sino que evita problemas durante una eventual desconexión, tanto de la VPN como de su proveedor de Internet).

|   | $\leftarrow$ $\rightarrow$ $\checkmark$ $\uparrow$ 🕹 > Rec | d > | pastorius > archivo >                  | ٽ ~          | Buscar en arc | hivo       | Q      |
|---|------------------------------------------------------------|-----|----------------------------------------|--------------|---------------|------------|--------|
|   | 📥 Accero ránido                                            | N   | ombre                                  | Fecha de n   | nodificación  | Тіро       |        |
| р | Facceso rapido                                             |     | Animales Transgenicos                  | 27/09/2019   | 11:45         | Carpeta de | archiv |
| e | Escritorio 📌                                               |     | Bioinformatica                         | 06/11/2017   | 21:24         | Carpeta de | archiv |
|   | 🔶 Descargas 🛛 🖈                                            |     | Biologia Celular                       | 09/01/2020   | 12:15         | Carpeta de | archiv |
|   | 🖆 Documentos 🛛 🖈                                           |     | Biologia Celular de Membranas          | 21/03/2016   | 18:58         | Carpeta de | archiv |
|   | 📰 Imágenes 🛛 🖈                                             |     | Biologia Celular del Desarrollo Neural | 27/12/2018   | 17:16         | Carpeta de | archiv |
| v | 👌 Música                                                   |     | Biologia Estructural                   | 22/01/2020   | 13:48         | Carpeta de | archiv |
|   | Videos                                                     |     | Biologia Molecular                     | 30/10/2019   | 11:24         | Carpeta de | archiv |
|   | Windows (C:)                                               |     | Biologia Redox de Trypanosomas         | 01/03/2020   | 8:14          | Carpeta de | archiv |
|   |                                                            |     | Bioquimica Analitica                   | 14/02/2020   | 11:46         | Carpeta de | archiv |
|   | less oneDrive                                              |     | Biosimulaciones                        | 16/03/2020   | 10:07         | Carpeta de | archiv |
| I | Este equipo                                                |     | Ciclo de Seminarios                    | 21/02/2017   | 11:38         | Carpeta de | archiv |
|   | a este equipo                                              |     | Comisiones                             | 28/03/2019   | 12:16         | Carpeta de | archiv |
|   | 🅩 Red                                                      |     | Comunicacion                           | 17/01/2020   | 18:28         | Carpeta de | archiv |
| 1 |                                                            |     | Control de Biofarmacos                 | 12/03/2020   | 22:26         | Carpeta de | archiv |
| ł |                                                            | <   |                                        | 20 (02 (2022 | 45.07         |            | >      |
|   | 43 elementos                                               |     |                                        |              |               |            | 8== 6  |

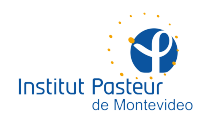

#### I.b. Conexión a R: (administración)

Para conectarse a R: deberá abrir el Explorador y escribir **\\shorter\administracion** en la barra de direcciones. Tenga cuidado con los separadores; son «contrabarras» o «backslashes» (el símbolo '\'). Aguarde unos instantes hasta que Windows le solicite sus credenciales.

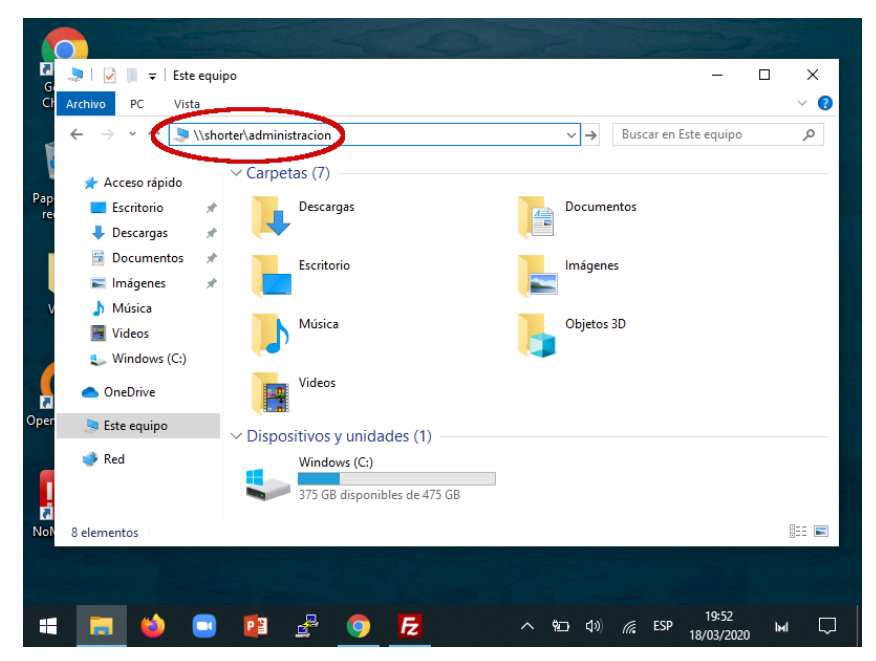

Cuando se le soliciten sus credenciales, escriba su nombre de usuario precedido de IPM\ (lo último es una «contrabarra» o «backslash»). **Es muy importante no omitir este prefijo** (ver la imagen a continuación). Su contraseña es la misma que utiliza para Windows o para el correo electrónico. Se recomienda marcar la casilla 'Recordar mis credenciales' para evitar escribirlas en futuras ocasiones.

|              | 🐂 i 📝 🔚 🖛 i Explo                                        | orador de archivos               |                                   |            | - [             | ⊐ × |
|--------------|----------------------------------------------------------|----------------------------------|-----------------------------------|------------|-----------------|-----|
| Goog<br>Chro | Archivo Inicio C                                         | ompartir Vista                   |                                   |            |                 | ~ 🕐 |
|              | $\leftrightarrow \rightarrow \cdot \uparrow \Rightarrow$ | \shorter\administracion          | ~ >                               | Buscar er  | n Acceso rápido | Q   |
|              |                                                          |                                  |                                   |            |                 |     |
|              | 📌 Acceso rápido                                          | Seguridad de Windows             |                                   | ×          |                 |     |
| Papeler      | Escritorio                                               | Escribir credenciales de         | e red                             |            |                 |     |
|              | 🔶 Descargas                                              | Escribil credencidies de         | , red                             |            |                 |     |
|              | Documentos                                               | Escribe tus credenciales para co | nectarte a: shorter               |            |                 |     |
|              | E Imágenes                                               |                                  |                                   |            |                 |     |
| Vario        |                                                          | IPM\txapa                        |                                   |            |                 |     |
|              | Videos                                                   |                                  |                                   |            |                 |     |
|              | windows (c.)                                             |                                  |                                   |            |                 |     |
|              | OneDrive                                                 | 🗸 Recordar mis credenciales      |                                   |            |                 |     |
| OpenVP       | 💻 Este equipo                                            |                                  |                                   |            |                 |     |
|              | 🔿 Red                                                    | A                                | Conceller                         |            |                 |     |
|              | -                                                        | Aceptar                          | Cancelar                          |            |                 |     |
| Щ            |                                                          |                                  |                                   |            |                 |     |
| NoMac        |                                                          | Después de abrir a               | algunos archivos, aquí te mostrar | emos los m | ás recientes.   |     |
|              | 7 elementos                                              |                                  |                                   |            |                 |     |
|              |                                                          |                                  |                                   |            |                 |     |
|              |                                                          |                                  |                                   |            | 20:22           |     |
|              | 🗖 🔮 📑                                                    |                                  |                                   | G ESP      | 18/03/2020      | M 1 |

Si todo sale bien, a continuación verá el contenido de R: y tendrá los mismos permisos y privilegios que desde la máquina que utiliza habitualmente. Se recomienda no editar directamente los archivos (i.e. hacer doble click) sino copiarlos a su computadora, modificarlos y luego sobreescribir la versión original en R: (no solo es más rápido sino que evita problemas durante una eventual desconexión, tanto de la VPN como de su proveedor de Internet).

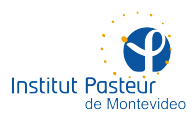

| Chro     | Archivo Inicio Comp                                          | partir | Vista                      |                      |                     |     |
|----------|--------------------------------------------------------------|--------|----------------------------|----------------------|---------------------|-----|
| -        | $\leftarrow \rightarrow \land \uparrow \blacksquare \land R$ | ed >   | shorter > administracion > | ✓ <sup>™</sup> Busca | r en administracion | ٩   |
|          |                                                              | No     | ombre                      | Fecha de modifica    | ición Tipo          | -   |
|          | 📌 Acceso rápido                                              |        | Archivos Web               | 02/05/2019 16:37     | Carpeta de archivo  | s   |
| Papele   | 📃 Escritorio 🛛 🖈                                             |        | Científicos                | 28/02/2020 15:07     | Carpeta de archivo  | s   |
| recici   | 🔶 Descargas 🛛 🖈                                              |        | Comisiones                 | 16/05/2018 17:02     | Carpeta de archivo  | s   |
|          | Documentos 🖈                                                 |        | Compras y Finanzas         | 27/01/2020 13:58     | Carpeta de archivo  | s   |
| 2        | 🔤 Imágenes 🛛 🖈                                               |        | Comunicacion               | 14/01/2020 11:16     | Carpeta de archivo  | s   |
|          | Música                                                       |        | Contaduría                 | 29/01/2020 15:49     | Carpeta de archivo  | s   |
| Vario    | J Males                                                      |        | Direccion                  | 21/01/2020 9:32      | Carpeta de archivo  | s   |
|          | Videos                                                       |        | FOCEM                      | 18/12/2019 10:29     | Carpeta de archivo  | s   |
|          | Windows (C:)                                                 |        | Gerencia Administrativa    | 12/03/2020 14:17     | Carpeta de archivo  | s   |
|          | len OneDrive                                                 |        | Innovacion                 | 10/03/2020 11:54     | Carpeta de archivo  | s   |
| <b>N</b> |                                                              |        | Juridica                   | 27/02/2020 13:46     | Carpeta de archivo  | s   |
| penVP    | 🔜 Este equipo                                                |        | Legajos de Personal        | 18/03/2020 16:34     | Carpeta de archivo  | s   |
|          | 🔿 Red                                                        |        | Link Contabilidad-RRHH     | 13/03/2020 15:32     | Carpeta de archivo  | s   |
| _        | -                                                            |        | Papelera de Red            | 13/02/2020 13:50     | Carpeta de archivo  | s   |
| 11       |                                                              |        | Patentes                   | 19/01/2018 14:58     | Carpeta de archivo  | s   |
| 2        |                                                              |        | PLAFT                      | 09/03/2020 15:10     | Carpeta de archivo  | s i |
| NoMac    |                                                              | <      |                            |                      |                     | >   |
|          | 23 elementos                                                 |        |                            |                      |                     |     |

#### I.c. Creación de un acceso directo en el escritorio

Si prefiere crear un acceso directo en el escritorio (u otra carpeta) para omitir los pasos anteriores ante cada conexión, siga este procedimiento. El ejemplo y las imágenes a continuación son para R: (administración) pero fácilmente pueden adaptarse a Z: u otros recursos compartidos (e.g. cambiando \\shorter\administracion por \\pastorius\archivo). Arrastre el ícono que está a la izquierda de la barra de direcciones hasta el escritorio. Esto **solo funcionará una vez abierta la unidad de red en cuestión** y mientras se visualiza su contenido.

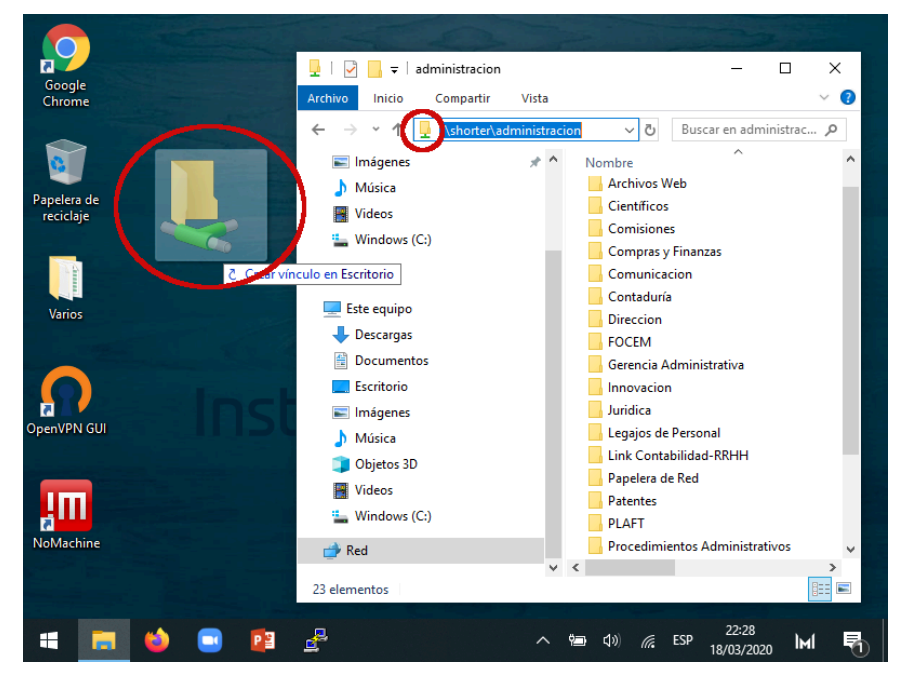

El acceso directo quedará como un ícono en el escritorio y podrá ser renombrado de la forma que prefiera. De este modo, evitará introducir toda la información en cada sesión. De más está decir que este acceso directo solo funcionará mientras esté activa la conexión a la VPN.

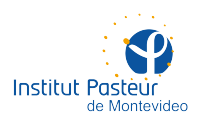

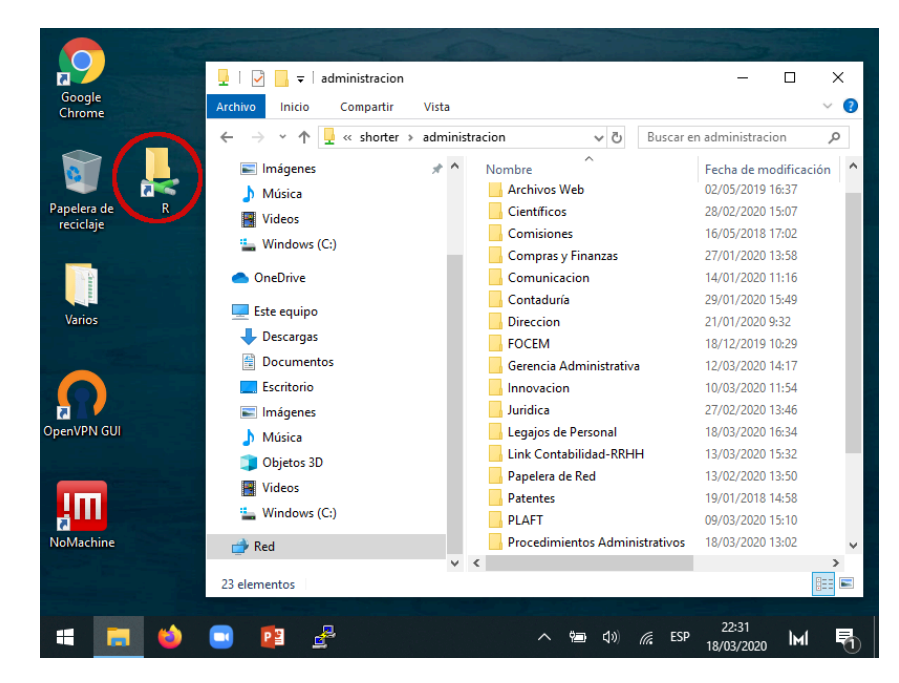

#### I.d. Asignación de una letra de unidad en el Explorador

Si prefiere tener una letra de unidad (como R: o Z:) en el Explorador, siga este procedimiento. Tenga en cuenta que este «disco» solo estará disponible mientras la conexión a la VPN esté activa. El ejemplo y las imágenes a continuación son para R: (administración) pero fácilmente pueden adaptarse a Z: u otros recursos compartidos (e.g. cambiando \\shorter\administracion por \\pastorius\archivo). Siga los pasos indicados en la imagen a continuación.

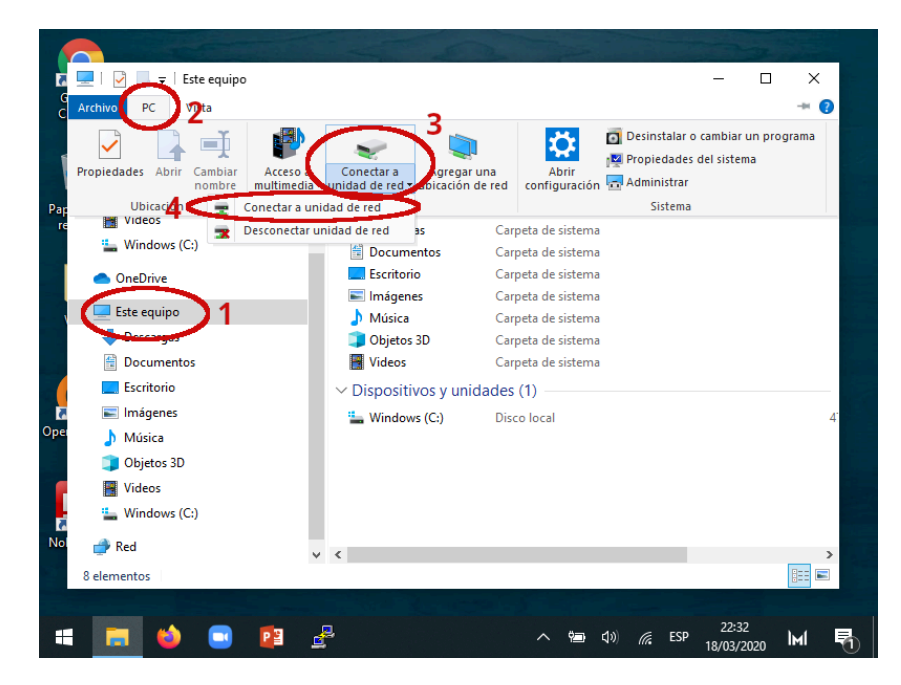

Se le solicitará la letra a asignar a la unidad y el nombre de la carpeta de red. Se recomienda marcar la casilla 'Volver a conectar al iniciar sesión' para conservar esta configuración entre reinicios. Es posible que se le vuelva a solicitar las credenciales de acceso (nombre de usuario y contraseña en Pasteur).

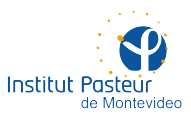

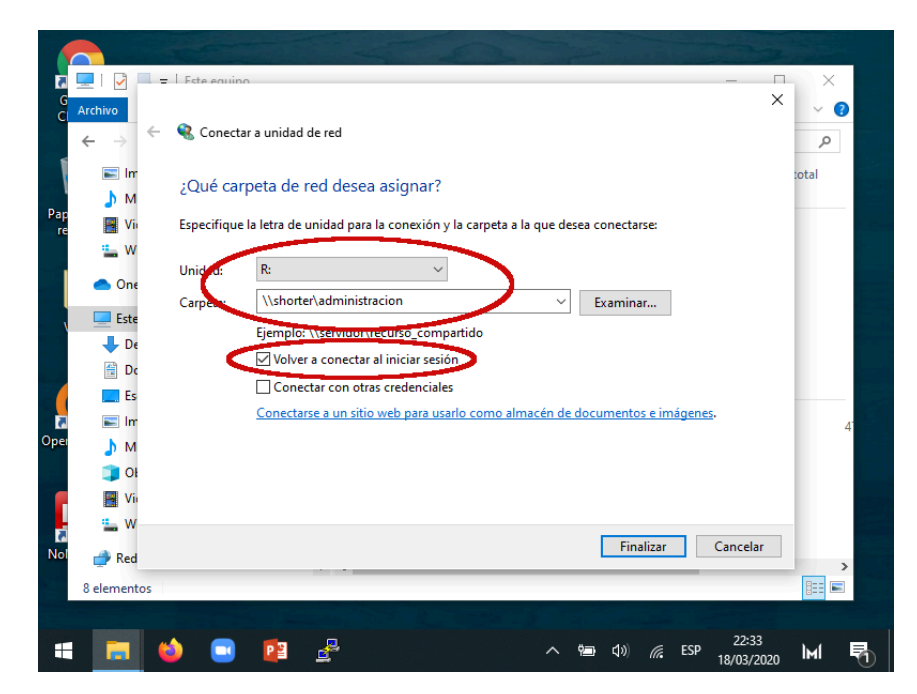

La letra de unidad quedará tal como se ve en las computadoras del instituto. De este modo, evitará introducir toda la información en cada sesión. De más está decir que esta letra de unidad solo funcionará mientras esté activa la conexión a la VPN.

| 🛖   🛃 🔚 🖛                                                           |          | Administrar             | administracion | ı (\\shorter) | (R:)         | - 🗆            | $\times$   |
|---------------------------------------------------------------------|----------|-------------------------|----------------|---------------|--------------|----------------|------------|
| Archivo Inicio Compartir Vist                                       | a He     | erramientas de unidad   |                |               |              |                | ~ ?        |
| $\leftarrow \rightarrow \checkmark \uparrow \equiv$ > Este equipo > | administ | racion (\\shorter) (R:) | ~              | ت<br>Buse     | car en admin | istracion (\\s | . <i>p</i> |
| 📕 Videos                                                            | ^ N      | ombre                   | ^              |               | Fecha de n   | nodificación   | Tipc ^     |
| Sindows (C:)                                                        |          | Archivos Web            |                |               | 02/05/2019   | 16:37          | Carr       |
|                                                                     |          | Científicos             |                |               | 28/02/2020   | 15:07          | Carr       |
| > 📥 OneDrive                                                        |          | Comisiones              |                |               | 16/05/2018   | 3 17:02        | Car        |
| 🗸 🛄 Este equipo                                                     |          | Compras y Finanzas      |                |               | 27/01/2020   | 13:58          | Car        |
| > Lescargas                                                         |          | Comunicacion            |                |               | 14/01/2020   | ) 11:16        | Carp       |
| Documentor                                                          |          | Contaduría              |                |               | 29/01/2020   | 15:49          | Car        |
|                                                                     |          | Direccion               |                |               | 21/01/2020   | 9:32           | Carş       |
| > Escritorio                                                        |          | FOCEM                   |                |               | 18/12/2019   | 10:29          | Carr       |
| > 📰 Imágenes                                                        |          | Gerencia Administrativ  | /a             |               | 12/03/2020   | ) 14:17        | Car        |
| > 🎝 Música                                                          |          | Innovacion              |                |               | 10/03/2020   | ) 11:54        | Carı       |
| > 🧊 Objetos 3D                                                      |          | Juridica                |                |               | 27/02/2020   | 13:46          | Carp       |
| > 📑 Videos                                                          |          | Legajos de Personal     |                |               | 18/03/2020   | 16:34          | Carp       |
| > 🏪 Windows (C:)                                                    |          | Link Contabilidad-RR    | IH             |               | 13/03/2020   | 15:32          | Car        |
| > = administracion (\\shorter) (R:)                                 |          | Papelera de Red         |                |               | 13/02/2020   | ) 13:50        | Carj       |
|                                                                     |          | Patentes                |                |               | 19/01/2018   | 3 14:58        | Carr       |
| > 💣 Red                                                             |          | PLAFT                   |                |               | 09/03/2020   | ) 15:10        | Carr       |
|                                                                     | ~ <      | Procedimientor Admi     | nistrativos    |               | 18/03/2020   | 12.02          | > Y        |
| 23 elementos                                                        |          |                         |                |               |              |                |            |
|                                                                     |          |                         |                |               |              |                |            |
|                                                                     |          |                         | ۵ ñ=           | 10)           | < ren        | 22:34          |            |

#### **II. DESDE LINUX**

Utilice esta opción si está trabajando desde su hogar en una computadora con Fedora 28 o superior. Es muy probable que funcione sin problemas desde cualquier distribución de Linux con GNOME como entorno de escritorio. **Este documento no está pronto**.

#### III. DESDE macOS

Utilice esta opción si está trabajando desde su hogar en una Mac con El Capitan (OS X 10.11) o superior. **Este documento no está pronto**.

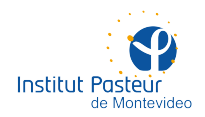

### • ACCESO A RECURSOS DE SERVIDORES LINUX (HANCOCK, PEPPER, NAGUAL)

**I. DESDE WINDOWS** 

Este documento no está pronto.

**II. DESDE LINUX** 

Este documento no está pronto.

III. DESDE macOS

Este documento no está pronto.

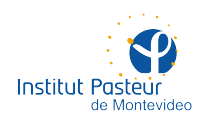

## **SOPORTE A DISTANCIA**

La Unidad de Recursos Informáticos cuenta con un servicio de soporte a distancia durante el horario de oficina, de lunes a viernes entre 09:00 y 17:00, aunque podría haber razones para atender solicitudes urgentes fuera de horario (se ruega no abusar).

Por favor, envíe un correo electrónico a **soporte@pasteur.edu.uy** y en breve un integrante de la unidad se contactará con usted. Tenga a bien incluir los datos de contacto que entienda relevantes (unidad, laboratorio u oficina, nombre, e-mail, teléfono, etc.).

Al efecto de solucionar problemas en computadoras personales, es probable que se requiera el uso de TeamViewer, un programa que permite el acceso a la computadora de su hogar por parte de un informático del instituto. Por favor, descargue TeamViewer desde alguno de los siguientes enlaces:

Descargar TeamViewer (Quick Support) para Windows

#### Descargar TeamViewer (Quick Support) para macOS

#### Descargar TeamViwer para Fedora/CentOS

En los casos de Windows y macOS, alcanza con ejecutar el programa. En los casos de Fedora y CentOS, es necesario instalar el RPM como root y utilizar la opción de asistencia remota.

Una vez que ejecute el programa, obtendrá un código y una clave que le serán solicitados (por teléfono, chat, etc.). Con estos datos, un integrante de la unidad podrá ingresar a su equipo mientras usted ve en todo momento qué se está haciendo (verá en su pantalla los movimientos y acciones del mouse y el teclado). Cuando finalice la asistencia, el código utilizado perderá validez y ya no será posible acceder remotamente a su computadora.

De esta forma, intentaremos resolver a distancia las situaciones que nos llegan habitualmente dentro del instituto.

#### Información de contacto

Formas de contactar al personal de la unidad:

- Teléfono: +598 2522 0910\* #123
- E-mail: soporte@pasteur.edu.uy
- No usamos mensajería instantánea (i.e. WhatsApp)